Eylül'22

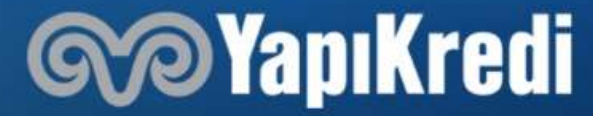

#### Yapı Kredi Mobil'den Nasıl Şifre Alınır?

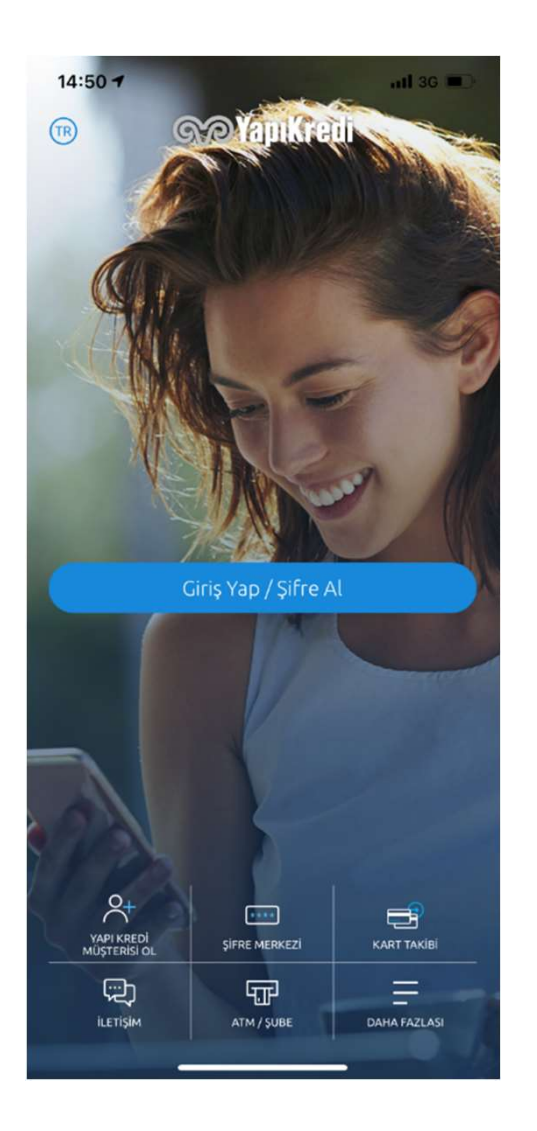

**1.** Adım: Yapı Kredi Mobil'de yer alan Giriş Yap/ Şifre Al adımından T.C. Kimlik bilgilerinizle kolayca Tek Şifre'nizi oluşturabilirsiniz.

**2. Adım:** Bilgileriniz girdikten sonra, şifre belirleme ekranında mobil ve internet şubeye girişte kullanacağınız Kullanıcı Kodunuz gösterilecektir.

**3. Adım:** Şifrenizi belirledikten sonra Kullanıcı Kodunuz ya da T.C Kimlik numaranız ve şifreniz ile Yapı Kredi Mobil/İnternet Şubemizi hemen kullanmaya başlayabilir ve Müşteri İletişim Merkezi'nden işlem yapabilirsiniz.

## Bankamız Müşterisi Değilseniz ya da Bankamızda Bilgi/Belge Eksikliğiniz Varsa

Müşteri olma veya bankamızdaki eksik belgelerinizi tamamlamak için Yapı Kredi Mobil'den görüntülü görüşme ile müşteri olma akışını tamamlamalısınız.

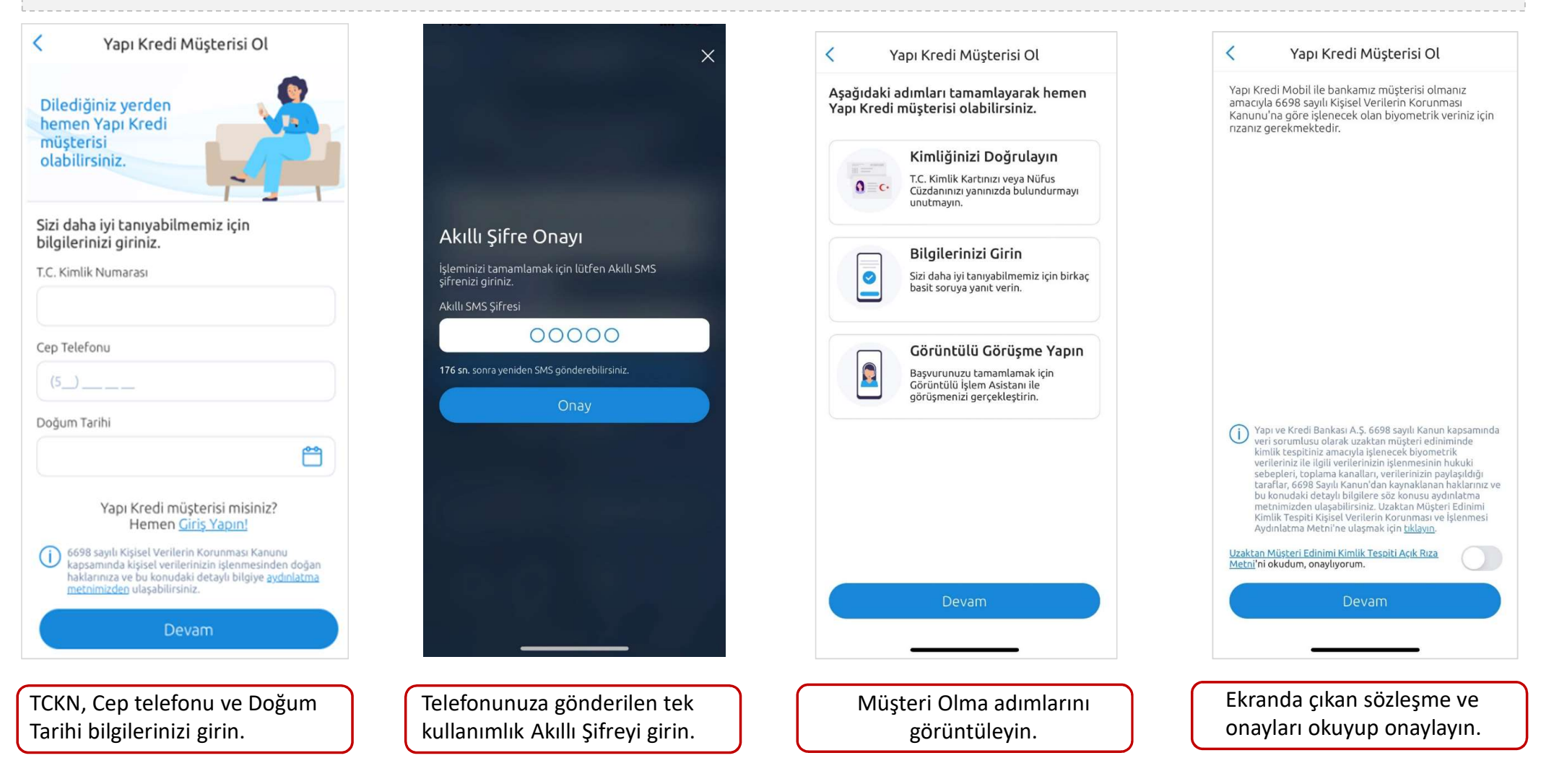

Yeni Kimlik kartına sahip ve NFC destekli mobil cihaza sahip olan kullanıcılar müşteri olma akışlarını tamamen dijital tamamlayabilirler. Eski Nüfus cüzdanına sahip ya da herhangi bir sebepten dolayı dijitalden ilerleyemeyen müşterilerin adresine kurye ile Müşteri Beyan Formu gönderilir.

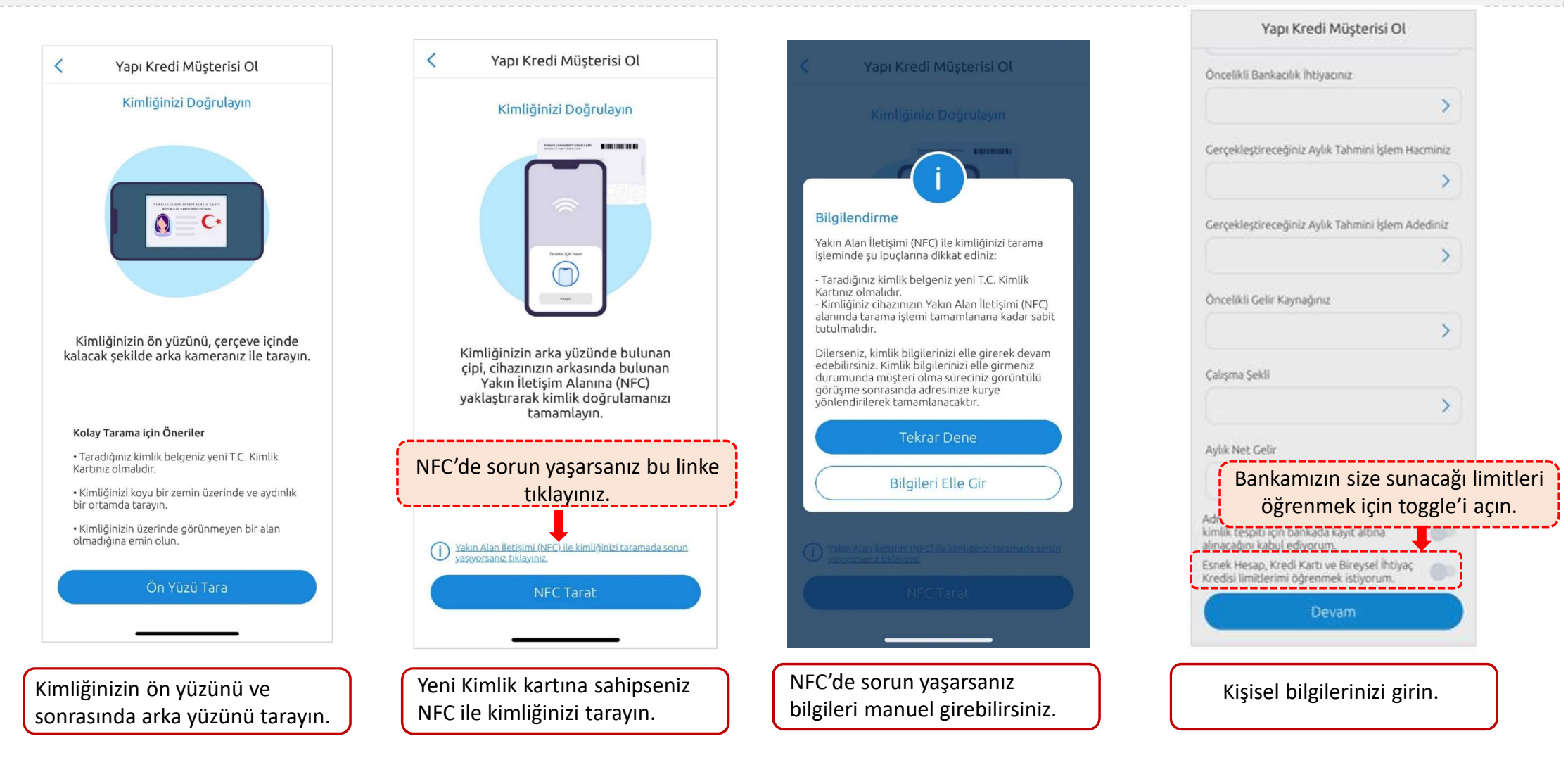

Onaylanan ürünleriniz varsa limitleriniz ekranda gösterilir. Ekrandan kredi kartına başvurabilir, Esnek Hesap limitinizi tanımlayabilirsiniz. Çalışma şekli «Öğrenci» olanlar Play Kredi kartına başvurarak Play avantajlarından faydalanabilir.

| < 💦 YapıKredi                                                                                                    | Yapı Kredi Müşterisi Ol                                                                    | Onaylanan Limitleriniz                                                                                                    | 🚍 Kredi Kartı Başvurusu 🕜                                                                                                    |
|----------------------------------------------------------------------------------------------------|--------------------------------------------------------------------------------------------|----------------------------------------------------------------------------------------------------|----------------------------------------------------------------------------------------------------|
| VARIATE VARIATION AND AND AND AND AND AND AND AND AND AN                                                                                                    | Yapı Kredi Mobil'e girişinizde kullanacağınız<br>6 haneli şifrenizi belirleyiniz.<br>Şifre | Sizin için güzel bir haberimiz var!<br>Size özel onaylanan kredili limitlerinizin toplamı<br>282.004 TL'dir.                                                                                                    | Başvurabileceğiniz Kartlar                                                                                                    |
| animatika dige dige kawali, sering sheling sariha mi darime we kaki pranumatika dige dige kawali kaka sariha kaka sariha ka                  | Şifre (Tekrar)                                                                             | Kredi Kartı<br>100.000 TL limitli kredi kartınıza<br>hemen başvurmak ister misiniz?<br>Hemen Başvur                                                                                                    | Play kredi kartı, teknolojiye, eğlenceye, sosyal ve kültürel<br>aktivitelere, sanata ilgisi olan genç profesyoneller için<br>tasarlanmıştır. Play kredi kartı sahipleri tüm Worldcard avantaj<br>ve kampanyalarından faydalanırlar.<br>Gönderim ve İletisim Bilgileri |
| vijvenitäjäni temini, haisak jeirenin taihai, teveit kullinadirma,<br>degerleidirme, taisaksi vi kerdi idean sirveleitiin olusuurulmast<br>teveitiin keisen keisen keisen keisen keisen keisen keisen keisen keisen<br>teveitiin keisen keisen keisen keisen keisen keisen keisen keisen keisen<br>teveitiin keisen keisen keisen keisen keisen keisen keisen keisen<br>viva sikavet keisen keisen keisen keisen keisen keisen keisen<br>teveitiin keisen keisen keisen keisen keisen keisen keisen keisen<br>viva sikavet keisen keisen |                                                                                            | Esnek Hesap<br>Hesabinizda para olmasa bile<br>100.000 TL'ye kadar<br>kullanabileceğiniz Esnek Hesap<br>limitiniz hazır!<br>Esnek Hesap Limitimi Tanımla                                                                     | Kart Gönderim Adresi                                                                                                    |
| yuri feinde vega vui digendi baluum hisedutarini, kirjakkirine, ve<br>Hir ornegini, elektronik dagirun kanah ite promulendigiimi, aldigime, elektronik dagirun kanah ve bagan elektronik dagirun kanah ve bagan and se bagan kanah ve bagan and se bagan kanah ve bagan and se bagan elektronik dagirun kanah ve bagan and se bagan elektronik dagirun kanah ve bagan and se bagan and se bagan              | Şifre Belirle                                                                              | Bireysel İhtiyaç Kredisi<br>82.004 TL'ye kadar<br>kullanabileceğiniz Bireysel İhtiyaç<br>Krediniz hazır! Müşteri olma<br>adımlarınız tamamlandığında Yapı<br>Kredi Mobil'e giriş yapıp kredinizi<br>hemen kullanabilirsiniz. | E-Posta<br>Seçiniz ><br>Kart Ayarları<br>Otomatik Ödeme Talimatı Tipi                                                                                                    |
| Ekranda çıkan sözleşme ve<br>onayları okuyup onaylayın.                                                                                                    | Yapı Kredi Mobil'e girişte<br>kullanacağınız şifrenizi belirleyin.                         | Onaylanan ürünler için<br>limitlerinizi görebilirsiniz.                                                                                                    | Kredi kartına başvurusunda<br>bulunabilirsiniz.                                                                                                    |

Görüntülü İşlem Asistanımızla yapacağınız görüntülü görüşmeye bağlanmadan önce kimliğinizi yanınızda bulundurmayı unutmayın.

|                                                                                                    | Vadesi                                        | z nesap                                      | Açılışı                      | C                   | 0      |         |
|----------------------------------------------------------------------------------------------------|-----------------------------------------------|----------------------------------------------|------------------------------|---------------------|--------|---------|
| Vadesiz H                                                                                           | sap                                           |                                              |                              |                     |        | 1       |
| 8 .                                                                                                 | Başvur<br>özel bi                             | runuz tam<br>r vadesiz t                     | amlandığır<br>nesap açıla    | nda sizi<br>caktir. | 7      |         |
| Temel Banka<br>onayliyorum                                                                          | cılık Bilailena                               | lirme Form                                   | u'nu okudun                  | •                   |        |         |
|                                                                                                    | TL card<br>kazana                             | ile abşveriş<br>bilir, ATM'le                | lerinizden p<br>erde işlem y | wan<br>apabilir     | sinizi |         |
| TLcard (bar                                                                                         | ka karti) ist                                 | tiyorum,                                     |                              | C                   |        |         |
| Görüntülü gi<br>belgelerimde                                                                        | rüşme boyu<br>ver alan öze                    | nca görüşm<br>I nitelikli ve                 | enin ve kimi<br>rilerimin    |                     |        |         |
| ona B                                                                                               | anka k                                        | kartı b                                      | aşvur                        | ้นทเ                | ız iç  | çin i   |
|                                                                                                    |                                               |                                              |                              |                     |        |         |
| E-P                                                                                                 |                                               | tog                                          | gle'i a                      | içın                | •      |         |
| E-P<br>E-Posta                                                                                      |                                               | tog                                          | gle'i a                      | için                | •      | · · · · |
| E-P<br>E-Posta                                                                                      |                                               | tog                                          | gle'i a                      | içın                | >      |         |
| E-P<br>E-Posta<br>Gönderi Ad                                                                        | resi                                          | tog                                          | gle'i a                      | ıçın                | >      |         |
| E-P<br>E-Posta<br>Gönderi Ad<br>Seçiniz                                                             | resi                                          | tog                                          | gle'i a                      | için                | >      |         |
| E-P<br>E-Posta<br>Gönderi Ad<br>Seçiniz<br>Müşteri Be                                               | resi<br>eyan Form                             | tog                                          | gle'i a                      | için                | >      |         |
| E-P<br>E-Posta<br>Gönderi Ad<br>Seçiniz<br>Müşteri Bı                                               | resi<br>Iyan Form<br>Sözlesmesi <sup>n</sup>  | tog<br>u<br>ni okudum, 1                     | gle'i a                      | için                | >      |         |
| E-P<br>E-Posta<br>Gönderi Ad<br>Seçiniz<br>Müşteri Be<br>Duital Masak<br>Bireysel M                 | resi<br>Iyan Form<br>Sözlesmes <sup>(</sup> ) | u<br>ni okudum, o<br>leşmesi                 | gle'i a                      | için                | >      |         |
| E-P<br>E-Posta<br>Gönderi Ad<br>Seçiniz<br>Müşteri Be<br>Duital Masak<br>Bireysel M<br>Bireysel Müs | resi<br>Iyan Form<br>Södesman<br>Üşteri Söz   | u<br>ni okudum, o<br>leşmesi<br>ezi'ni okudu | gle'i a                      | için                | >      |         |

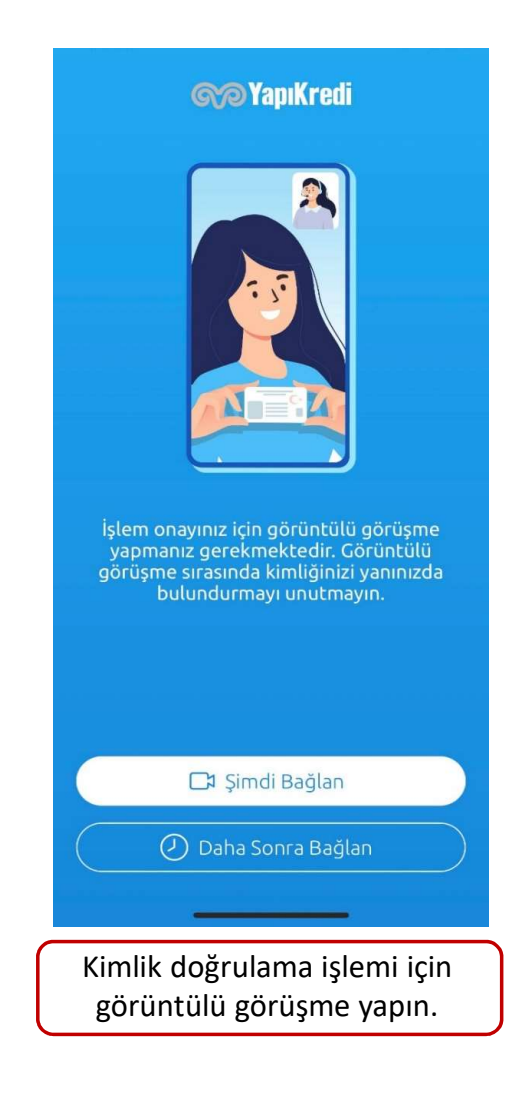

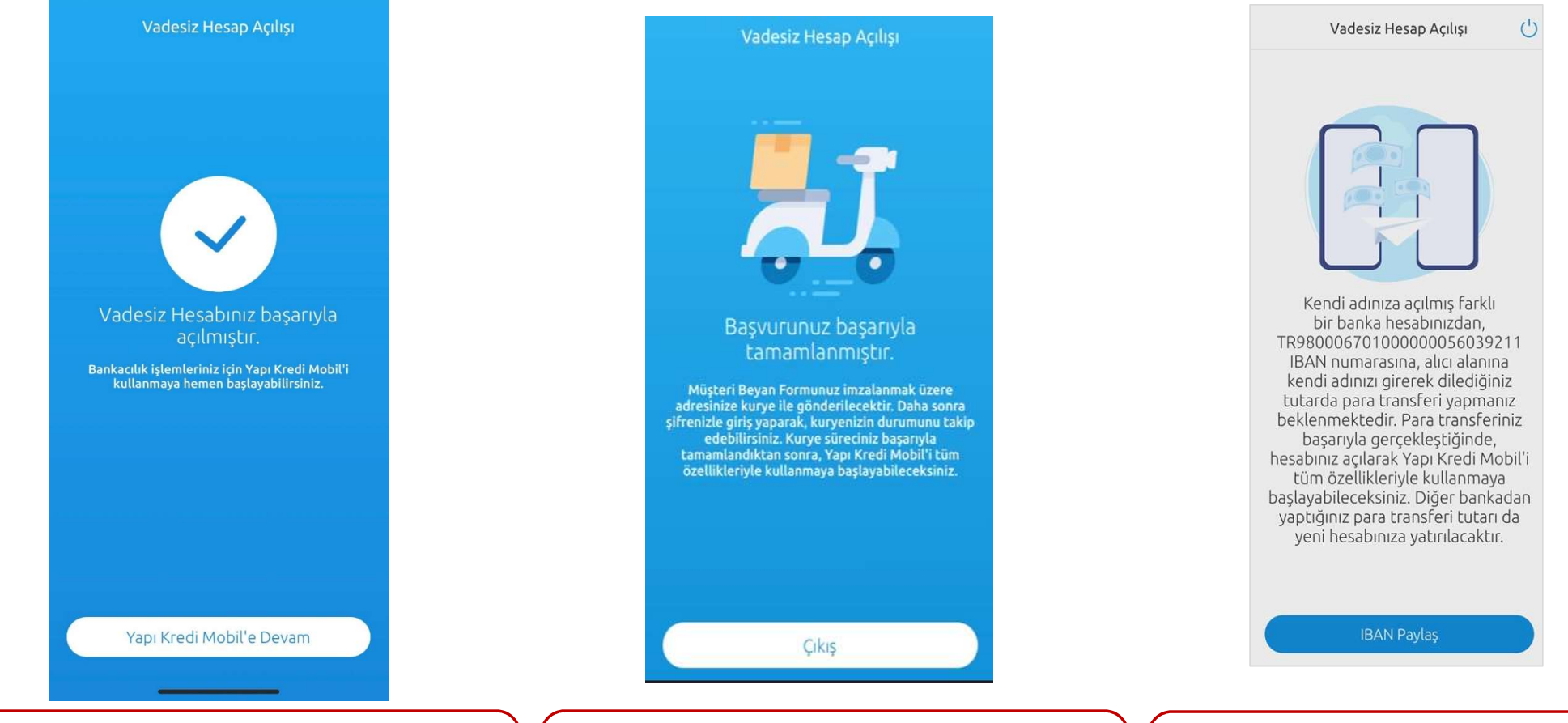

Müşteri olma akışını dijital tamamlayan müşterinin görüntülü görüşme sonrası hesabı açılır. Mobile giriş yaparak bankacılık işlemlerini yapabilir. Kurye süreciyle ilerleyen müşterinin, Müşteri Beyan Formu'nu imzaladıktan sonra hesap açılışı tamamlanır, mobile giriş yapabilir.

NFC yapamadığı için dijital ilerleyemeyen müşteri para transferi yöntemiyle de hesap açılış sürecini tamamlayabilir.